## Как зарегистрироваться и записаться на курс с использованием кодового слова

- 1. Перейдите на сайт <u>https://dist.center-intellect.ru/</u>.
- 2. Найдите и нажмите на кнопку "Новая учетная запись".
- 1 интеллект

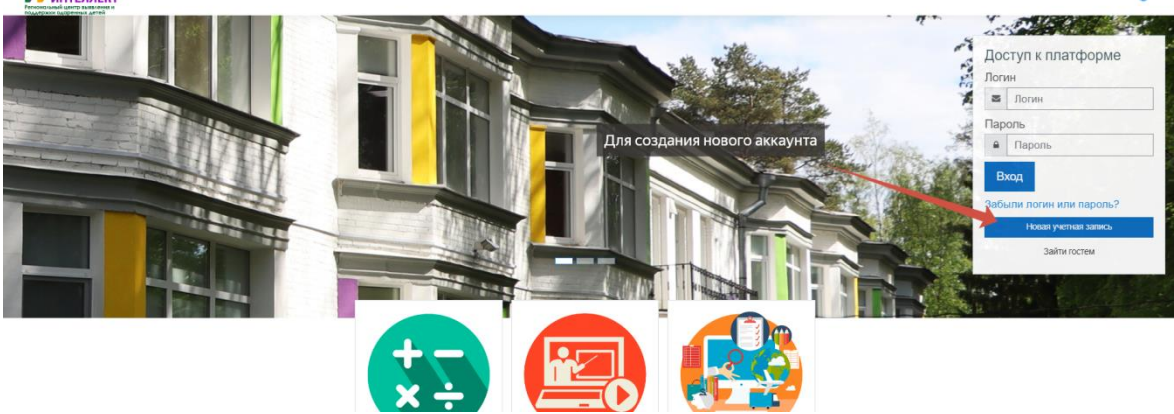

 Заполните все поля на странице регистрации, уделяя особое внимание правильному заполнению поля с email, так как на этот адрес будет отправлено письмо для подтверждения учетной записи.

| Региональный центр выявления и<br>поддержки одаренных детей                                                                              |                                  |
|----------------------------------------------------------------------------------------------------|----------------------------------|
| Новая учетная запись                                                                                                    |                                  |
| Выберите имя пользователя и пароль 💌                                                                                                    | <ul> <li>Свернуть всё</li> </ul> |
| Логин                                                                                                    | 0                                |
| - не указан логин<br>Пароль должен содержать символов - не менее 8, цифр - не менее 1, строчных букв - не менее 1, прописных букв - не м | енее 1                           |
| Пароль                                                                                                    | 0                                |
| - Заполните поле                                                                                                    |                                  |
| Указывайте рабочий email! На него придет письмо для подтверждения регистрации                                                            |                                  |
| Адрес электронной почты - Заполните поле                                                                                                 | 0                                |
| Адрес электронной почты (еще раз) 🛛 🛞                                                                                                    | 0                                |
| - Заполните поле                                                                                                    |                                  |
| - Заполните поле                                                                                                    |                                  |
| Фамилия                                                                                                    | 0                                |
| Город                                                                                                    |                                  |
| Страна Выберите страну                                                                                                    | \$                               |
| Секретный вопрос                                                                                                    |                                  |
| Создать мой новый аккаунт Отмена                                                                                                    |                                  |
| Обязательные для заполнения поля в этой форме помечены ${\mathbb O}$ .                                                                   |                                  |

Нажмите кнопку "Создать мой новый аккаунт", чтобы завершить процесс регистрации.

 После регистрации проверьте свою электронную почту. Вам должно прийти письмо с ссылкой для подтверждения учетной записи. Перейдите по этой ссылке, чтобы завершить процедуру подтверждения.

Портал дистанционных образовательных технологий Центра "Интеллект": подтверждение учетной записи

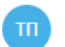

Здравствуйте!

На сайте «Портал дистанционных образовательных технологий Центра "Интеллект"» был запрос на создание учетной записи с указанием Вашего адреса электронной почты.

Для подтверждения новой учетной записи пройдите по следующему адресу:

Нажмите на ссылку

https://dist.center-intellect.ru/login/

В большинстве почтовых программ этот адрес должен выглядеть как синяя ссылка, на которую достаточно нажать. Если это не сработает, просто скопируйте адрес и вставьте его в адресную строку в верхней части окна вашего браузера.

Если потребуется помощь, свяжитесь с администратором сайта

Техническая поддержка do@center-intellect.ru center-intellect.ru

- 5. Авторизуйтесь на сайте, используя свои учетные данные.
- 6. На главной странице сайта прокрутите вниз до раздела "Медиацентр", где представлены различные дистанционные программы. Выберите интересующую вас программу и нажмите на кнопку "Доступ".

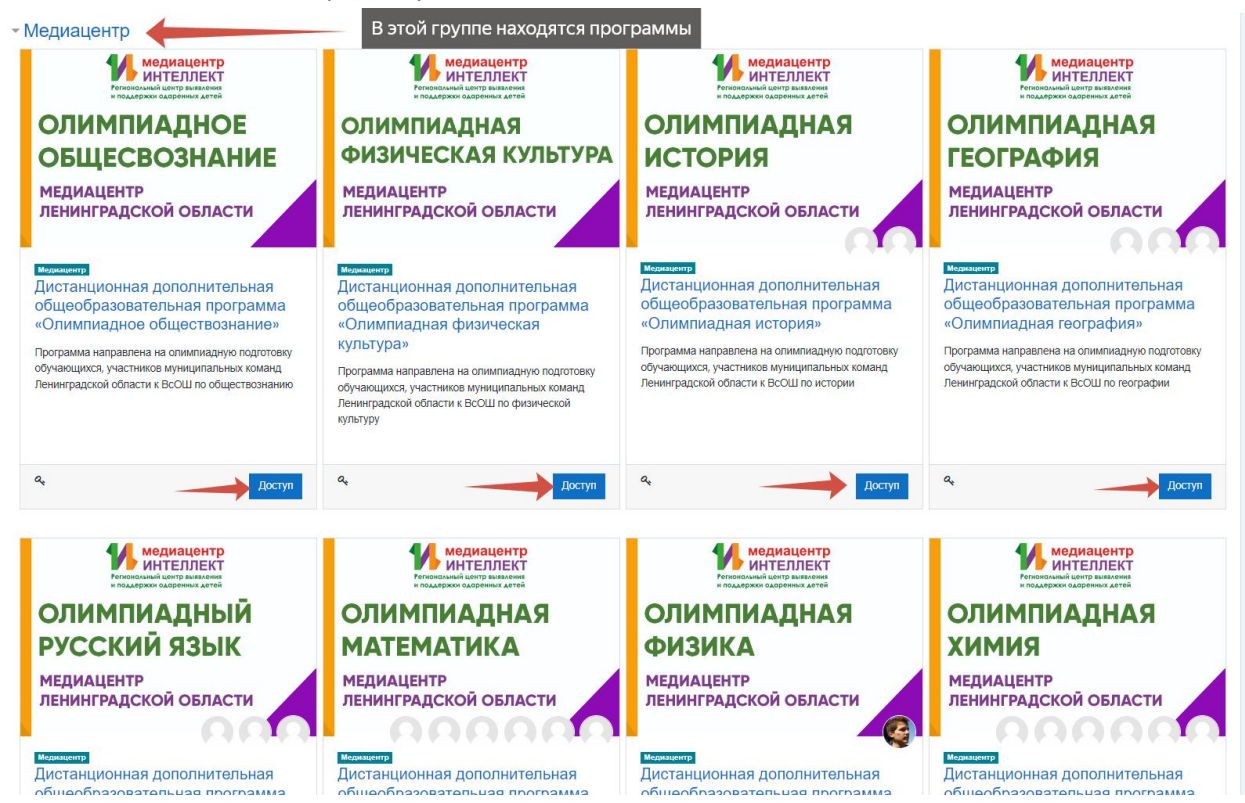

7. Введите кодовое слово в соответствующее поле. Это код, который вы получили от ответственного из вашего района. Нажмите "Записаться на курс", чтобы успешно зарегистрироваться на выбранный курс.

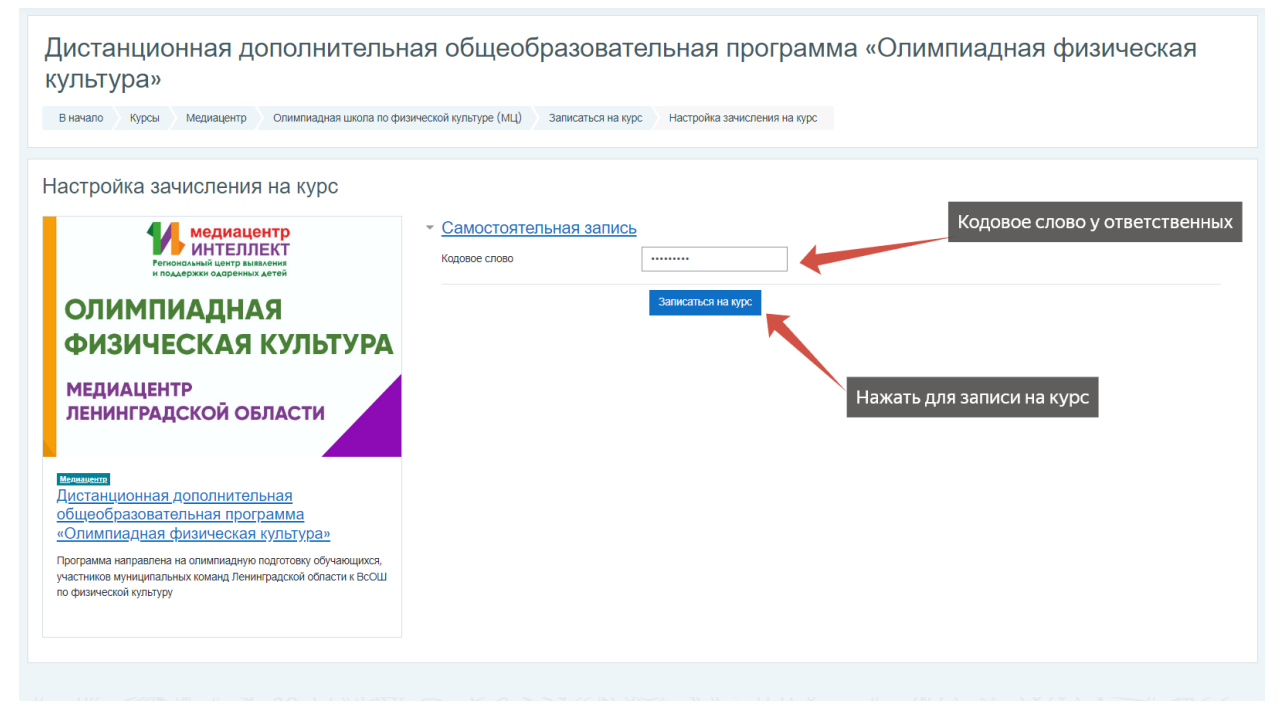